## คู่มือการใช้ E - Money ดูสลิปเงินเดือน

## 1. ก่อนเข้าใช้งานระบบ E-Money

หากท่านไม่มี "รหัสสมาชิก" และ "รหัสผ่าน" ท่านสามารถขอรับ "รหัสสมาชิก" และ "รหัสผ่าน" โดยติดต่อกลุ่มบริหารงานการเงินและสินทรัพย์ สำนักงานเขตพื้นที่การศึกษา ประถมศึกษาพัทลุง เขต 1 ในวันและเวลาราชการปกติ

## 2. กรณีที่ท่านมี "รหัสสมาชิก" และ "รหัสผ่าน" สามารถเข้าสู่เมนู E-Money ดังนี้

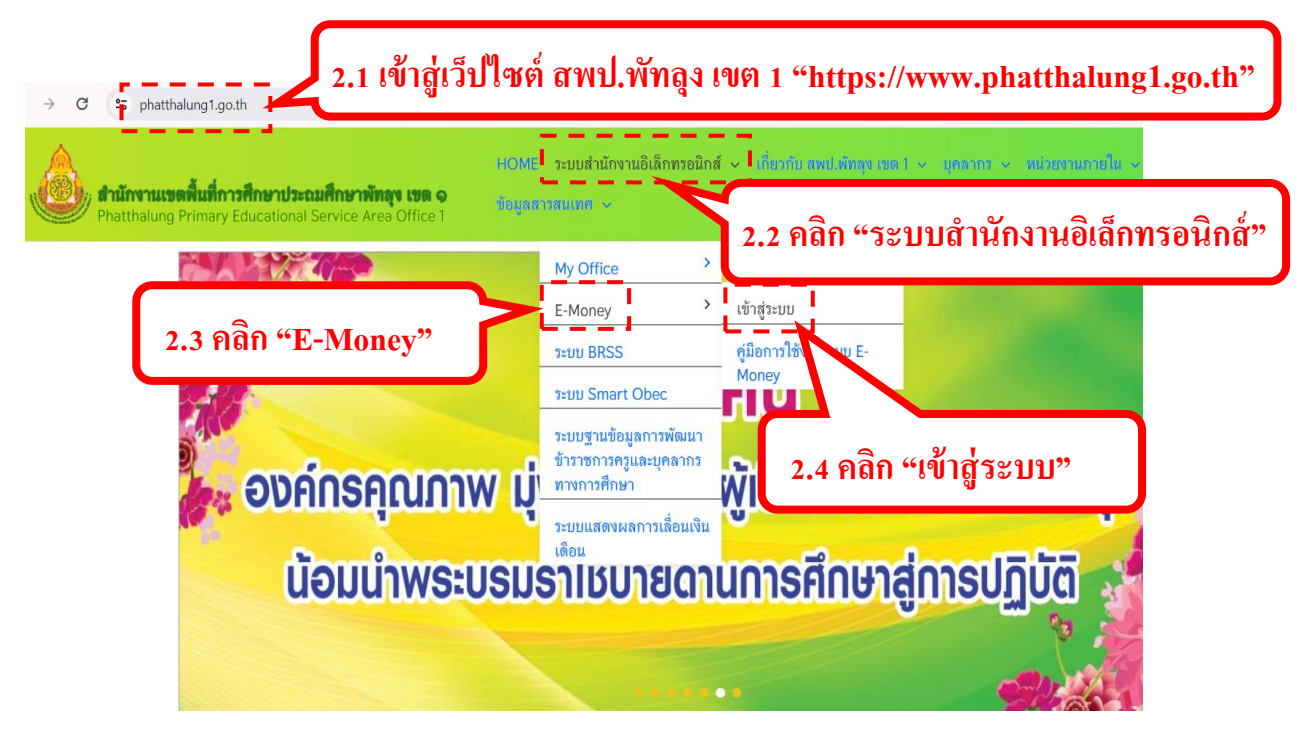

3. แสดงหน้าเว็บไซต์ระบบ E-Money ท่านสามารถเข้าสู่ระบบเพื่อใช้งาน ดังนี้

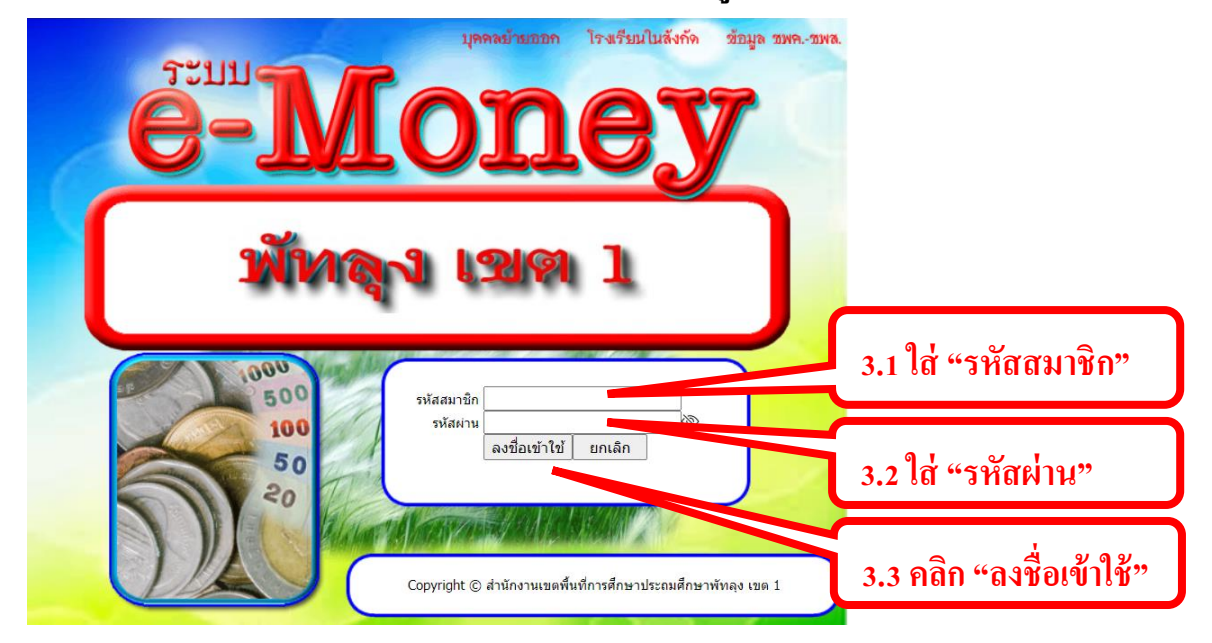

## 4. แสดงหน้าเว็บไซต์ดังภาพ

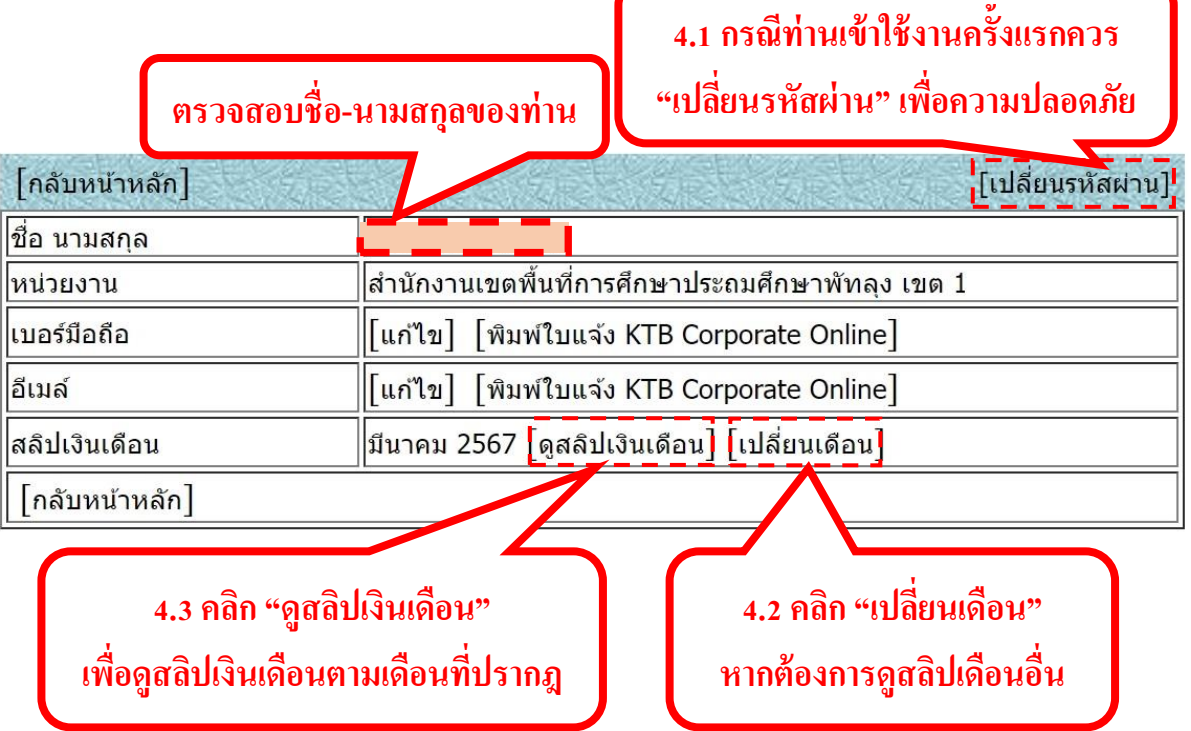

4.1 กรณีคลิกเลือก "เปลี่ยนรหัสผ่าน" (เข้าใช้งานระบบครั้งแรกควรเปลี่ยนรหัสผ่านเพื่อ ความปลอดภัย)

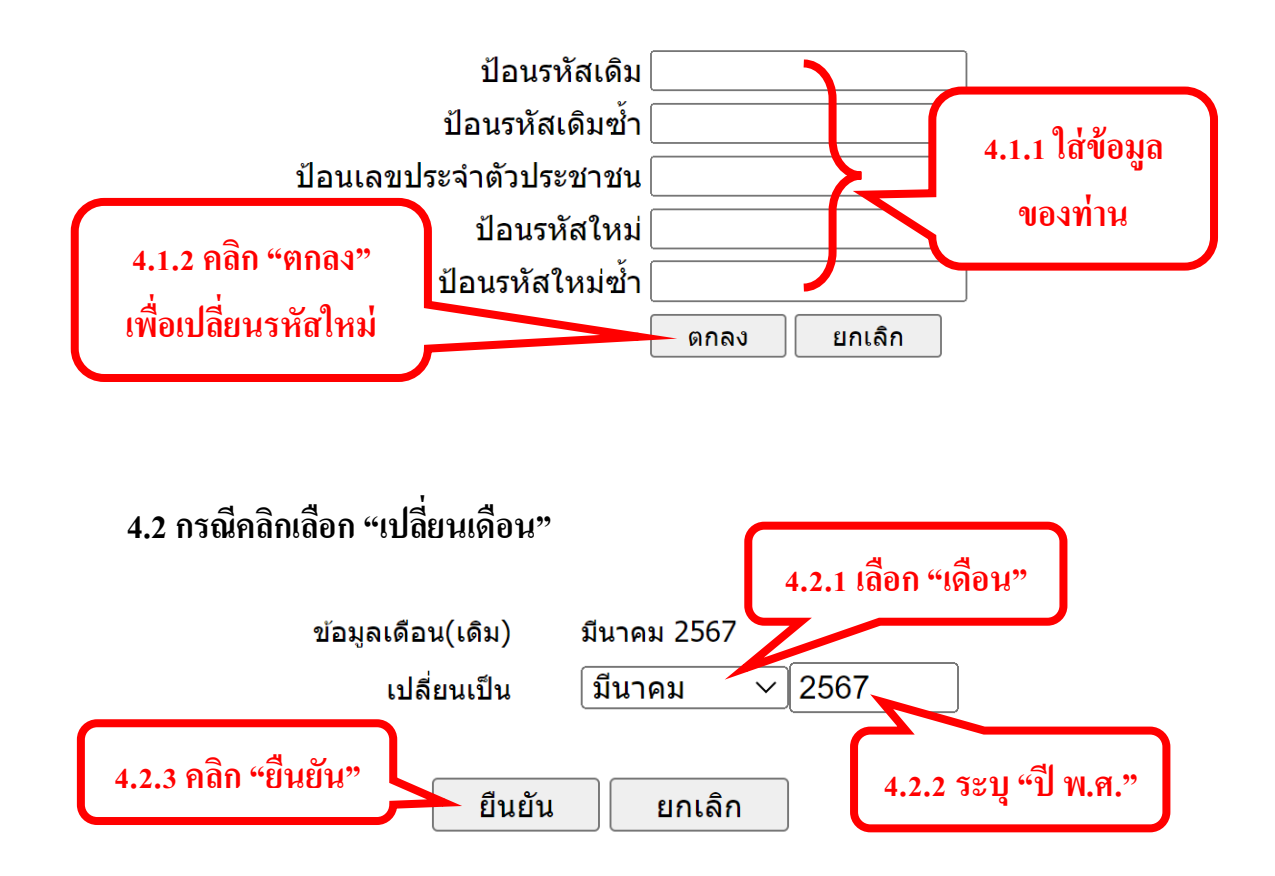

4.3 กรณีคลิกเลือก "ดูสลิปเงินเดือน"

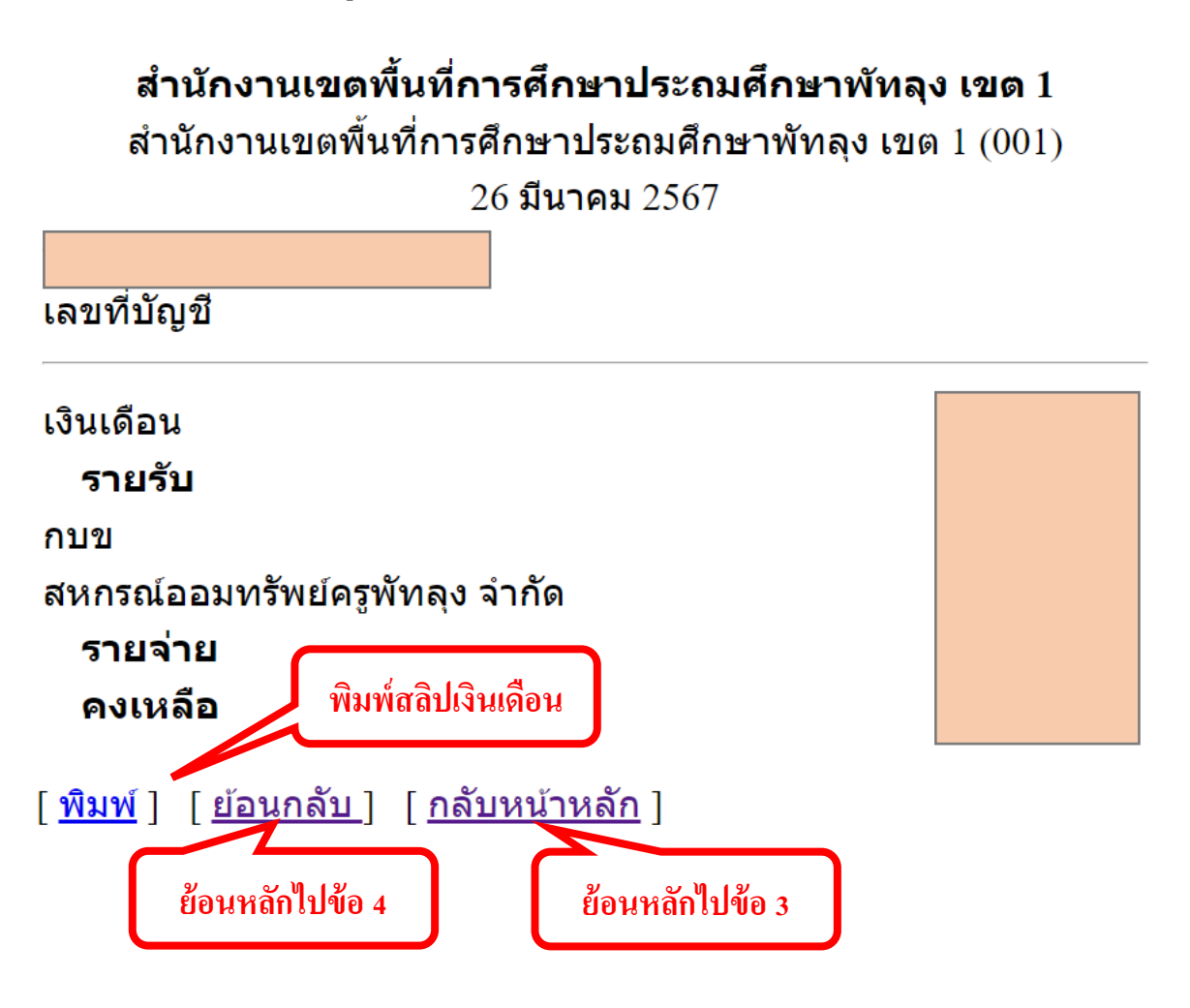